## Logowanie do LIBRUSA (rodzic/uczeń)

Krok 1.

Logowanie do LIBRUSA

Wchodzisz na stronę : https://portal.edukacja.olsztyn.eu/jst/olsztyn/rejestr.aspx

## Klikasz LOGOWANIE DO APLIKACJI PUO

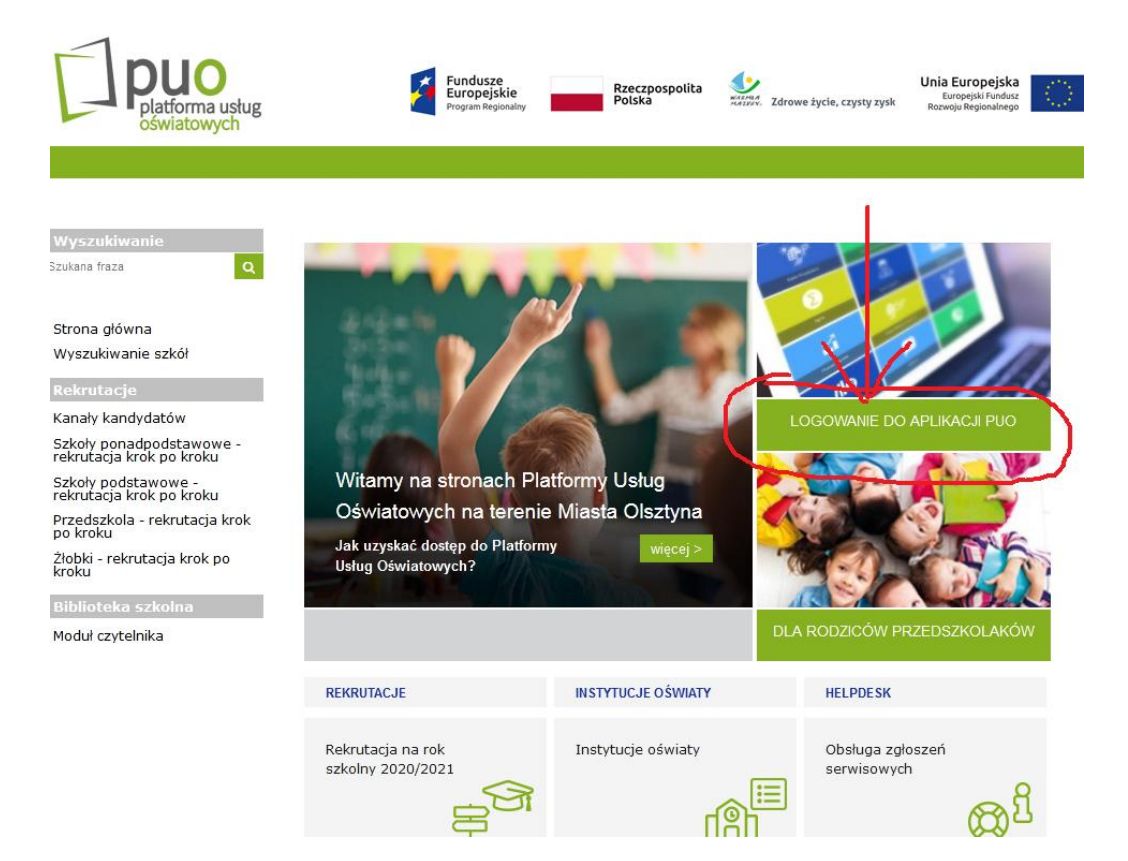

Krok 2.

Następnie klikasz: PRZYWRACANIE DOSTĘPU DO KONTA

| Platforma<br>oświatowy                        | usług                                                                                      |
|-----------------------------------------------|--------------------------------------------------------------------------------------------|
| Z                                             | aloguj się                                                                                 |
|                                               | Proszę podać nazwę użytkownika i hasło<br>Nazwa użytkownika:                               |
|                                               | Hasło:<br>ZALOGUJ SIĘ<br>Przywracanie dostępu do konta                                     |
|                                               | Logowanie za pomocą "konta precowniczego"                                                  |
| Fundusze<br>Europejskie<br>Program Regionalny | Rzeczpospolita<br>Polska Zdrowe życie, czysty zysk Unia Europejska<br>Rozwoju Regionalnego |

Krok 3.

Wpisujesz swój adres poczty e-mail (ten który został podany wychowawcy).

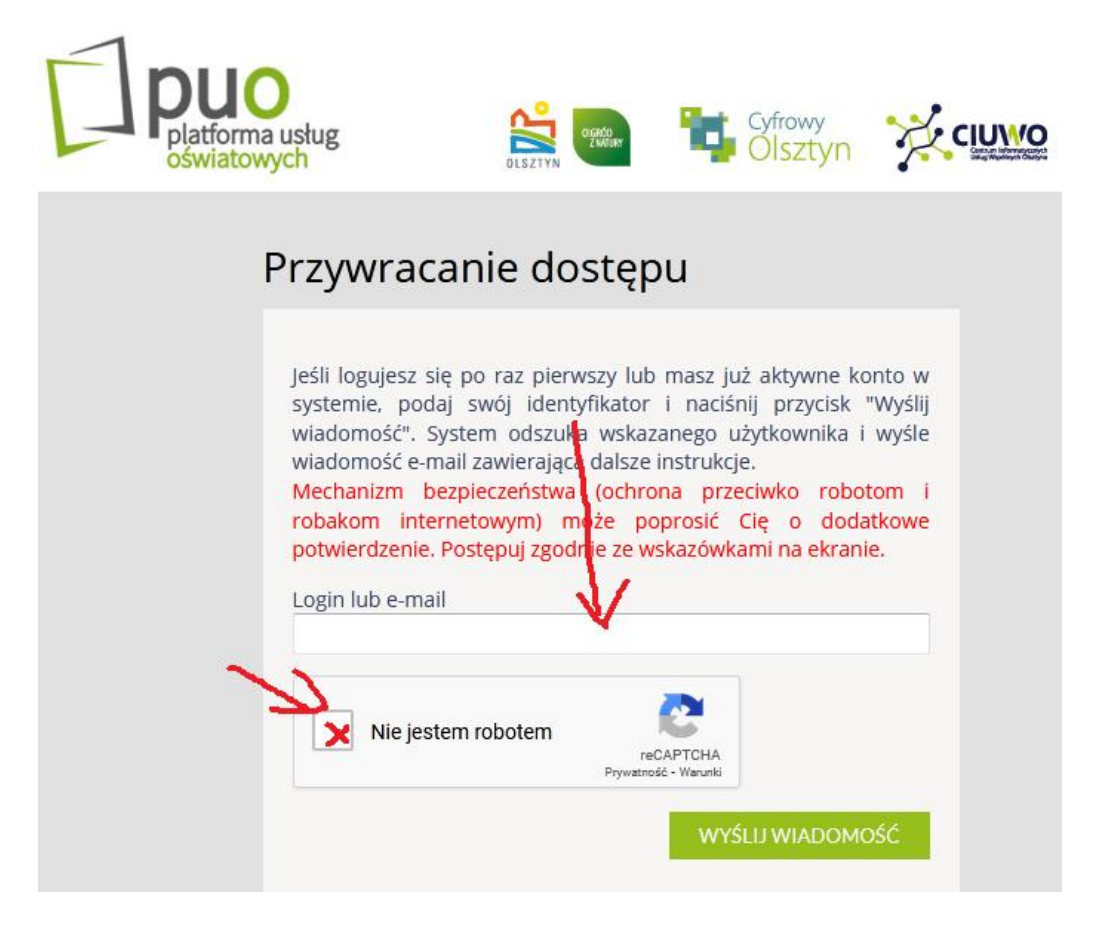

Krok 4.

Logujesz się na swoją prywatną pocztę, na którą przychodzą dane do logowania do platformy librus.